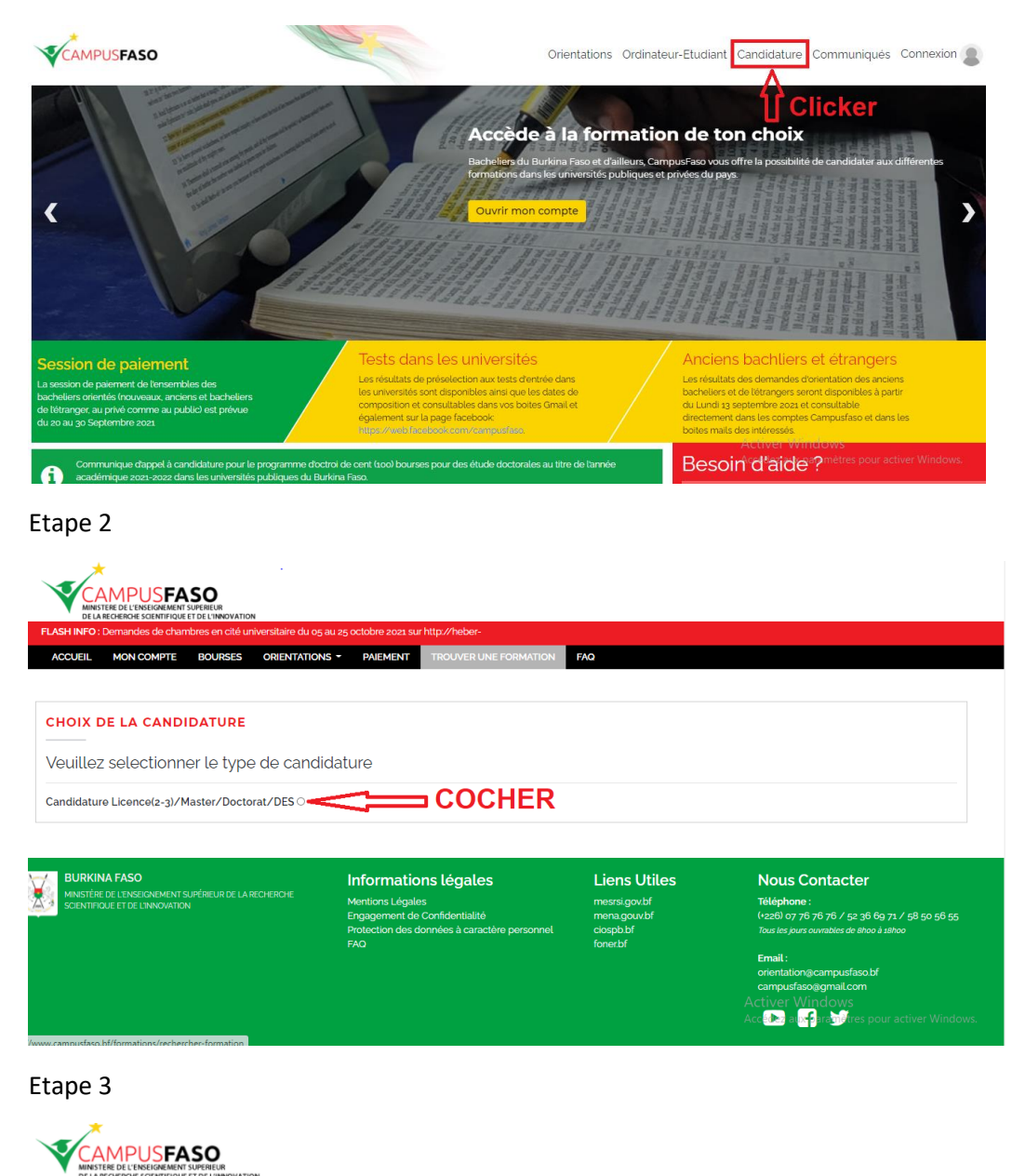

ACCUEIL MON COMPTE BOURSES ORIENTATIONS + PAIEMENT TROUVER UNE FORMATION FAQ

### Etape 1 : se connecter à campusfaso à travers lien www.campusfaso.bf

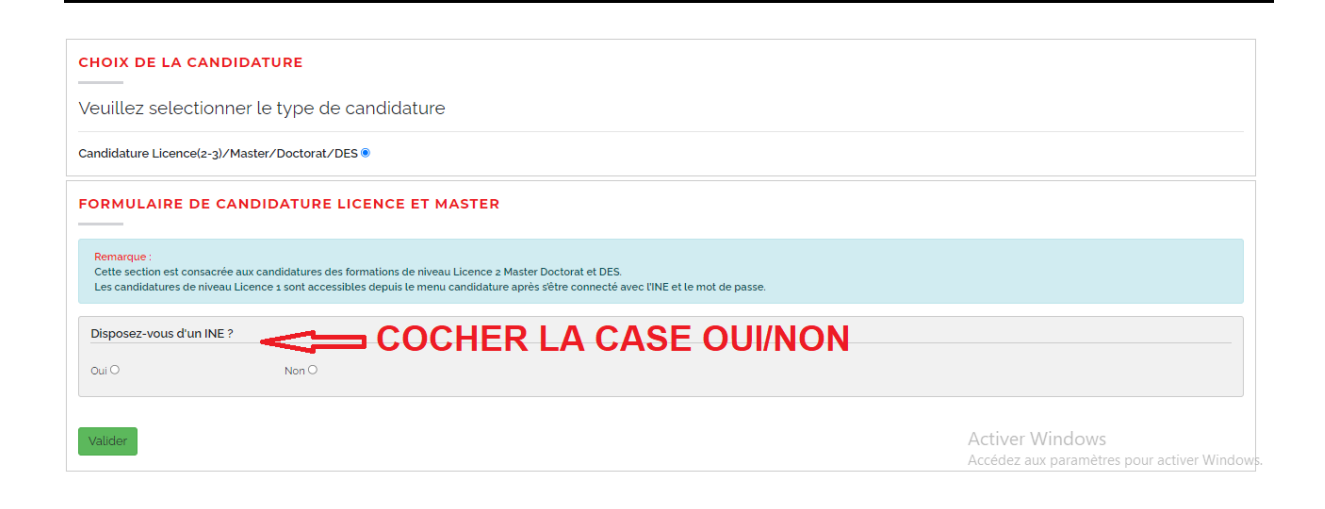

# Etape 4

| e or underded scentralizations interviewerwinee FLASH INFO 12 Bemandes de chambres en cité universitation du og au zg octobre 2021 sur http://hebergement.campusfaso.bf Accurrer Man Accurrer Man Accurr |                                                                 |
|----------------------------------------------------------------------------------------------------|-----------------------------------------------------------------|
|                                                                                                    |                                                                 |
| CHOIX DE LA CANDIDATURE                                                                                                    |                                                                 |
| Veuillez selectionner le type de candidature                                                                                                    |                                                                 |
| Candidature Licence(2-3)/Master/Doctorat/DES                                                                                                    |                                                                 |
| FORMULAIRE DE CANDIDATURE LICENCE ET MASTER                                                                                                    |                                                                 |
| Remarque :<br>Cette section est consacrée aux candidatures des formations de niveau Licence a Master Doctorat et DES.<br>Les candidatures de niveau Licence s sont accessibles depuis le menu candidature après sêtre connecté avec l'INE et le mot de passe.                                                                                                    |                                                                 |
| Disposez-vous d'un INE ?                                                                                                    |                                                                 |
| Out Non O                                                                                                    |                                                                 |
| Information sur TINE                                                                                                    |                                                                 |
|                                                                                                    |                                                                 |
|                                                                                                    |                                                                 |
| Valider                                                                                                    | Activer Windows<br>Accédez aux paramètres pour activer Windows. |
|                                                                                                    |                                                                 |
|                                                                                                    |                                                                 |
| FLASH NFO: Demandes de chambres en clé universitaire du og au 25 octobre 2021 sur http://hobergement.campusfasob/<br>ACCUEIL MON COMPTE BOURSES ORIENTATIONS * PALEMENT TROUVER UNE FORMATION FAO                                                                                                    |                                                                 |
|                                                                                                    |                                                                 |
| CHOIX DE LA CANDIDATURE                                                                                                    |                                                                 |
| Veuillez selectionner le type de candidature                                                                                                    |                                                                 |
| Candidature Licence(2-3)/Master/Doctorat/DES                                                                                                    |                                                                 |
| FORMULAIRE DE CANDIDATURE LICENCE ET MASTER                                                                                                    |                                                                 |
| Remarque :<br>Cette section est consacrée aux candidatures des formations de niveau Licence a Master Doctorat et DES<br>Les candidatures de niveau Licence s sont accessibles depuis le menu candidature après sêtre connecté avec TINE et le mot de passe.                                                                                                    |                                                                 |
| Disposez-vous d'un INE ?                                                                                                    |                                                                 |
|                                                                                                    |                                                                 |
| Date de naissance et année d'obtention du baccalauréat < Si non renseigner Année                                                                                                    | du bac et date de                                               |
| Année dobtention du baccalauréet naissande                                                                                                    |                                                                 |
| - Sélectionnez V Jour V Mois                                                                                                    | ✓ Année ✓                                                       |
|                                                                                                    | Activer Windows<br>Accédez aux paramètres pour activer Windows  |
| Valider                                                                                                    |                                                                 |

# ETAPE 5 (LE CANDIDAT DISPOSE D'UN INE)

| ASH INFO : Fin de la session de rattrapage des demande_                                                                                       |                                                                                                    |   |
|----------------------------------------------------------------------------------------------------|----------------------------------------------------------------------------------------------------|---|
| ACCUEIL MON COMPTE BOURSES ORIENTATIONS                                                                                                    | PAIEMENT TROUVER UNE FORMATION FAQ                                                                                   |   |
|                                                                                                    |                                                                                                    |   |
| ORMULAIRE DE CANDIDATURE LICENCE                                                                                                    | ET MASTER                                                                                                    |   |
| Remarque :<br>Cette section est consacrée aux candidatures des formations d<br>Les candidatures de niveau Licence 1 sont accessibles depuis l | e riveau Licence a Master Dectorat el DES.<br>e menu candidature après s'être connecté avec (INE et le mot de passe. |   |
| Information sur l'INE                                                                                                    |                                                                                                    |   |
| Renseigner votre INE                                                                                                    | <b>☐ SELECTIONNER LA FILIERE</b>                                                                                     |   |
| Sélectionner la formation voulue                                                                                                    | V                                                                                                    |   |
| Ingéniorat 1   SCIENCES DE L'ENVIRONNEMENT ET DU                                                                                              | DEVELOPPEMENT RURAL sur TEST   UNIVERSITÉ DE DEDOUGOU                                                                | ~ |
|                                                                                                    |                                                                                                    |   |

## ETAPE 6 JOINDRE LES FICHIERS ET ENREGISTER

| remarque :<br>Les champs précédés de (1) sont obligatoires<br>Les fichiers de plus de 5Mo ne sont pas acceptés.                                                                                                    |                                                                                       |                                                                                                    |                                                 |                                                                                 |
|----------------------------------------------------------------------------------------------------|---------------------------------------------------------------------------------------|----------------------------------------------------------------------------------------------------|-------------------------------------------------|---------------------------------------------------------------------------------|
|                                                                                                    |                                                                                       |                                                                                                    |                                                 |                                                                                 |
| Informations sur la formation                                                                                                    |                                                                                       |                                                                                                    |                                                 |                                                                                 |
| Université                                                                                                    | Filière                                                                               |                                                                                                    | Niveau                                          |                                                                                 |
| UNIVERSITÉ DE DEDOUGOU                                                                                                    | SCIENCES DE L'ENVIRON                                                                 | NEMENT ET DU DEVELOPPEMENT RURA                                                                                                    | Ingéniorat 1                                    |                                                                                 |
| Informations sur L'offre                                                                                                    |                                                                                       |                                                                                                    |                                                 |                                                                                 |
| RECRUTEMENT SUR TEST EN ISEDR<br>- Les candidats ne disposant pas du diplôme /de l'attestat<br>et S4 en un seut fichier<br>- La copie légalisée des relevés de notes obtenu au DEUG                                                                                                    | iion du DEUG peuvent charger à la place (<br>; (S1, S2, S3 et S4) en un seul fichier. | du DEUG les relevés de notes (S1, S2, S3                                                                                                    |                                                 |                                                                                 |
| - L'autorisation de l'employeur / supérieur hiérarchique con                                                                                                    | ncerne les travailleurs.                                                              |                                                                                                    |                                                 | Activer Windows<br>Accédez aux paramètres pour activer V                        |
| formations personnelles                                                                                                    |                                                                                       |                                                                                                    |                                                 |                                                                                 |
| m                                                                                                    |                                                                                       | Prénonn(s)                                                                                                    |                                                 |                                                                                 |
|                                                                                                    |                                                                                       | Alassano                                                                                                    |                                                 |                                                                                 |
| SANFO                                                                                                    |                                                                                       | 7 Md Starte                                                                                                    |                                                 |                                                                                 |
| SANFO<br>te de naissance<br>987-01-20                                                                                                    | Lieu de naissance<br>Ouagadougou                                                      | / NU-SAN IS                                                                                                    | INE<br>Nooo267200                               | 281                                                                             |
| SANFO<br>te de naissance<br>1987-01-20<br>couments à fournir                                                                                                    | Lieu de naissance<br>Ouagadougou                                                      |                                                                                                    | INE<br>No oo2672oc                              | 281                                                                             |
| te de naissance<br>1987-01-20<br>cuments à fournir<br>locument 1-<br>Copie légalisée de faitestation du BAC/Diplôme du BAC                                                                                                    | Lieu de naissance<br>Ouagadougou                                                      | -Document 2-<br>Copie légatisée du relevé de notes                                                                                                    | INE<br>No oo267200                              | 281                                                                             |
| SANFO te de nalissance g87-01-20 cuments à fournir Cocurient 1 Copie légalisée de faitestation du BAC/Diplôme du BAC Chaisir un fichier Aucun fichier choisi                                                                                                    | Lieu de naissance<br>Ouagadougou                                                      | Document 2     Copie légalisée du relevé de notes     Chaisir un fichier Ausun fichier du                                                                                                    | INE<br>Noo267200                                | 281                                                                             |
| SANFO te de nalissance g87-01-20 cuments à fournir Copie légalisée de lattestation du BAC/Diplôme du BAC Copie légalisée de lattestation du BAC/Diplôme du BAC Copie légalisée de lattestation du BAC/Diplôme du BAC Copie légalisée de lattestation du BAC/Diplôme du BAC Copie légalisée de lattestation du BAC/Diplôme du BAC Copie légalisée de lattestation du BAC/Diplôme du BAC Copie légalisée de lattestation du BAC/Diplôme du BAC Copie légalisée de lattestation du BAC/Diplôme du BAC Copie légalisée de lattestation du BAC/Diplôme du BAC Copie légalisée de lattestation du BAC/Diplôme du BAC Copie légalisée de lattestation du BAC/Diplôme du BAC Copie légalisée de lattestation du BAC/Diplôme du BAC                                                                                                    | Lieu de naissance<br>Ouagadougou                                                      | Occument 2     Copie légalisée du relevé de notes     Copie légalisée du relevé de notes     Copie légalisée du relevé de notes     Cocument 4                                                                                                    | INE<br>No oo 267200                             | 281                                                                             |
| SANFO te de naissance (987-01-20 cuments à fournir Copie légalisée de l'attestation du BAC/Diplôme du BAC Choisir un fichier Aucun fichier choisi Document 3 Refevé de notes de Su. S2. 53 et S4 ou sère et sème année en fichie Choisir un fichier Aucun fichier choisi                                                                                                    | Lieu de naissance<br>Ouagadougou                                                      | Document 2     Copie légalisée du relevé de notes     Copie légalisée du relevé de notes     Choisir un fichier Aucun fichier d     'Lixitrait dicte de naissance     Choisir un fichier Aucun fichier d                                                                                                    | INE<br>No oo 267200<br>                         | 281                                                                             |
| SANFO te de naissance g87-01-20  cuments à fournir  Copie légalisée de faitestation du BAC/Diplôme du BAC Choisir un fichier Aucun fichier choisi Document 3  Retevé de notes de Si. Siz. Sig et S4 ou sére et zème année en fichie Choisir un fichier Aucun fichier choisi Document 5                                                                                                    | Lieu de naissance<br>Ouagadougou                                                      | Document 2     Copie légalisée du relevé de notes     Choisir un fichier Aucun fichier d     Tocument 4     Textrait d'âcte de naissance     Choisir un fichier Aucun fichier d     Choisir un fichier Aucun fichier d                                                                                                    | INE<br>No 00267200                              | 281                                                                             |
| SANFO te de naissance te de naissance te de na | Lieu de naissance<br>Ouagadougou                                                      | Document 2     'Copie légalisée du relevé de notes     Chaisir un fichier Aucun fichier d     'Document 4     'Lextrait d'âcte de naissance     (Thoisir un fichier Aucun fichier d     'Document 6     'Un curriculum vitae (CV) détaillé d                                                                                                    | INE<br>No oo 267200<br>du baccalauréat<br>noisi | 281                                                                             |
| SANFO te de naissance g87-01-20 g87-01-20 cuments à fournir Copie légalisée de fattestation du BAC/Diplôme du BAC Copie légalisée de fattestation du BAC/Diplôme du BAC Consistr un fichier Aucun fichier choisi Document 3 Retevé de notes de Sil. Sil. Sij et S4 ou sère et sême année en fichie Choisir un fichier Aucun fichier choisi Document 5 Le certificat de nationalité Consistr un fichier Aucun fichier choisi Document 5                                                                                                    | Lieu de naissance<br>Ouagadougou                                                      | Document 2     Copie légalisée du relevé de notes     Copie légalisée du relevé de notes     Document 4     'Lextrait d'âcte de naissance     Choisir un fichier Aucun fichier d     Document 6     'Un curiculum vitae (CV) détaillé d     Choisir un fichier Aucun fichier d     Document 6                                                                                                    | INE<br>No 00267200                              | 281                                                                             |
| SANFO te de naissance te de naissance (g87-01-20 cuments à fournir Copie légalizée de l'attestation du BAC/Diplôme du BAC Choisir un fichier Aucun fichier choisi Choisir un fichier Aucun fichier choisi Cournent 3 Cournent 5 Le certificat de nationalité Choisir un fichier Aucun fichier choisi Cournent 7 Autorisation de l'employeur / supérieur hiérarchique (Obligatoire po                                                                                                    | r unique                                                                              | Document 2     Copie légalisée du relevé de notes     Chaisir un fichier Aucun fichier d     Document 4     Textrait d'âcte de naissance     Chaisir un fichier Aucun fichier d     Document 6     'Un curriculum vitee (CV) détaillé d     Chaisir un fichier Aucun fichier d     Document 8     'opie légalisée de tattestation du                                                                                                    | INE No 00267200                                 | 281                                                                             |
| SANFO te de nalissance g87-01-20 g87-01-20 cuments à fournir Copie légalisée de fattestation du BAC/Diplôme du BAC Copie légalisée de fattestation du BAC/Diplôme du BAC Copie légalisée de fattestation du BAC/Diplôme du BAC Copiesir un fichier Aucun fichier choisi Document 3- Retevé de notes de Sil. Sil. Sij et S4 ou sère et sême année en fichie Choisir un fichier Aucun fichier choisi Document 5- Le certificat de nationalité Cineisir un fichier Aucun fichier choisi Document 7- Autorisation de l'employeur / supérieur hiérarchique (Doligatoire po Choisir un fichier) Aucun fichier dhoisi Document 7- Choisir un fichier Aucun fichier choisi                                                                                                    | r unique                                                                              | Document 2     Copie légalisée du relevé de notes     Choisir un fichier Aucun fichier d     Document 4     Textrait d'âcte de naissance     Document 4     Textrait d'âcte de naissance     Document 6     Tocursulum vitae (CV) détallé d     Choisir un fichier Aucun fichier d     Tocurrent 8     Tocurrent 8     Tocurrent 8     Tocurrent 8     Tocurrent 8     Tocurrent 9     Tocurrent 9     To | INE No 00267200                                 | 281<br>281<br>201<br>201<br>201<br>201<br>201<br>201<br>201<br>201<br>201<br>20 |
| SANFO te de naissance g87-01-20 g87-01-20 cuments à fournir Copie légalisée de faitestation du BAC/Diplôme du BAC Copie légalisée de faitestation du BAC/Diplôme du BAC Copier un fichier Aucun fichier choisi Document 3- Retevé de notes de St. Sz. Sg et S4 ou sère et sème année en fichie Choisir un fichier Aucun fichier choisi Document 5- Le certificat de nationalité Choisir un fichier Aucun fichier choisi Document 7- Autoristion de temployeur / supérieur hiérarchique (Deligatore po Choisir un fichier) Aucun fichier choisi Document 9- Choisir un fichier Aucun fichier choisi Document 9- Choisir un fichier 4- Choisir un fichier 4- Choisir un fichier 4- Choisir un fichier 4- Choisir un fichier 4- Choisir 4- Choisir 4- Cho | r unique                                                                              | Document 2     Copie légalisée du relevé de notes     Choisir un fichier Aucun fichier d     Document 4     Lextrait d'âcte de naissance     Onoisir un fichier Aucun fichier d     Document 6     Un curiculum vitae (CV) détaillé d     Document 8     Copie légalisée de l'attestation du     Choisir un fichier Aucun fichier d                                                                                                    | INE<br>No 00267200                              | Activer Windows<br>Accédez aux paramètres pour activer                          |
| SANFO te de naissance (987-01-20 cuments à fournir Copie légalisée de lattestation du BAC/Diplôme du BAC Croisir un fichier Aucun fichier choisi Croisir un fichier Aucun fichier choisi Croisir un fichier Aucun fichier choisi Croisir un fichier Aucun fichier choisi Croisir un fichier Aucun fichier choisi Croisir un fichier Aucun fichier choisi Croisir un fichier Aucun fichier choisi Croisir un fichier Aucun fichier choisi Croisir un fichier Aucun fichier choisi Croisir un fichier Aucun fichier choisi Croisir un fichier Croisir un fichier Cr | r unique                                                                              | Document 2     'Copie légalisée du relevé de notes     Chaisir un fichier Aucun fichier d     'Document 4     'Lextrat d'âcte de naissance     (Thoisir un fichier Aucun fichier d     'Document 6     'Un curiculum vitee (CV) détaillé d     (Thoisir un fichier Aucun fichier d     'Document 8     'copie légalisée de fattestation du     (Chaisir un fichier Aucun fichier d                                                                                                    | INE<br>No 00267200                              | Activer Windows<br>Accédez aux paramètres pour activer                          |
| SANFO te de naissance te de naissance te de naissance sg87-o1-20 current 1 Copie légalisée de lattestation du BAC/Diplôme du BAC Copier un fichier Aucun fichier choisi Document 3 Retevé de notes de Su, Su, Su et Su ou sère et sême année en fichier Choisir un fichier Aucun fichier choisi Document 5 Le certificat de nationalité Choisir un fichier Aucun fichier choisi Document 7 Autorisation de l'employeur / supérieur hiérarchique (Obligatoire po Choisir un fichier) Aucun fichier choisi Document 7 Copier Le Decetificat de nationalité Choisir un fichier Choisir un fichier Choisir  | r unique                                                                              | Document 2     'Copie légalisée du relevé de notes     Chasir un fichier Aucun fichier d     'Document 4     'Lextrat d'âcte de naissance     (Thoisir un fichier Aucun fichier d     'Document 6     'Un curiculum vitee (CV) détailé d     (Thoisir un fichier Aucun fichier d     'Document 8     'copie légalisée de fattestation du     (Chasir un fichier Aucun fichier d                                                                                                    | INE<br>No 00267200                              | 281<br>281<br>Activer Windows<br>Accédez aux paramètres pour activer            |

BURKINA FASO
Informations Légales
Mentoris Légales
Scientificule et la recreise de la recreise de
Scientificule et la unionnou
Et la confidentialité
Protection des données à caractère p
FAO

X,

Liens Utiles messigovbf mena gouvbf nel ciospb.bf N Tế

Nous Contacter Téléphone : (+226) 07 76 76 76 / 52 36 69 71 / 58 50 56 55 Teus les jours ourrábles de áltro ó álthoo

Email : orientation@campusfaso.bf campusfaso@gm<u>ail.com</u>\_\_\_\_

ampusfaso@gmaiLcom

Ac<mark>tiver Windows</mark> Accédez aux paramètr

## ETAPE 7

| Mustifie DE Chebookwort Surfaction<br>DCLA ROCENCE Software(or ET OCLIMINGVATION<br>FLASH INFO : Sulvez CampusFaso sur facebook à Tadresse https://facebook.com/campus | sfaso.                                    |                                                                                  |
|----------------------------------------------------------------------------------------------------|-------------------------------------------|----------------------------------------------------------------------------------|
| ACCUEIL MON COMPTE BOURSES ORIENTATIONS - PAIEMENT                                                                                                    | TROUVER UNE FORMATION FAQ                 |                                                                                  |
|                                                                                                    |                                           |                                                                                  |
|                                                                                                    |                                           | MPTE POUK                                                                        |
| Remarque : Pour ceux dont la date de naissance n'est pas précise (né vers), la date à<br>de l'année de leur naissance.                                                 | à introduire est le 31 Décembre           | 0                                                                                |
| Année du bac Numéro PV/ Matricule                                                                                                    | Mot de passe                              |                                                                                  |
| 2019 V                                                                                                    | Connecter                                 | Récupérer INE et Mot de Passe                                                    |
| Jour V Mois V                                                                                                    | Année     Vos informations CampusFaso (d) | ocuments: INE, Mot de passe) sont strictement personnelles et                    |
| Envoyer                                                                                                    | confidentielles <u>Yous ne devez en</u>   | i aucun cas les communiquer à une tierce personne.                               |
| Inscriptions bac étranger                                                                                                    |                                           | Activer Windows                                                                  |
| Créer votre compte                                                                                                    |                                           | Accédez aux paramètres pour activer Windows.                                     |
|                                                                                                    |                                           |                                                                                  |
| IAPE 8                                                                                                    |                                           |                                                                                  |
|                                                                                                    |                                           |                                                                                  |
| MINISTERE DE L'ENSEIGNEMENT SUPERIEUR<br>DE LA RECHERCHE SCIENTIEIQUE ET DE L'INNOVATIO                                                                                | IN .                                      |                                                                                  |
| FLASH INFO : Une session exceptio-                                                                                                    |                                           |                                                                                  |
|                                                                                                    | E ROURSES CENOLI ORIENTÉS EO              | RMATION EAO ()                                                                   |
|                                                                                                    |                                           |                                                                                  |
| L'authentification a réussi !                                                                                                    |                                           |                                                                                  |
|                                                                                                    | 5                                         |                                                                                  |
|                                                                                                    | •                                         | INFOS                                                                            |
| Mes dossiers de candidature aux test                                                                                                    | ts                                        | $\longrightarrow$                                                                |
|                                                                                                    |                                           |                                                                                  |
| Date de création : mardi 26 octol                                                                                                    | bre 2021, 10:10                           |                                                                                  |
| Filière : SCIENCES DE L'ENVIRONI                                                                                                    | NEMENT ET DU DEVELOPPEMENT RUR            |                                                                                  |
| sur TEST                                                                                                    |                                           | FORMATION                                                                        |
| i Détails 🕼 Edition documents                                                                                                    |                                           |                                                                                  |
| Α                                                                                                    |                                           |                                                                                  |
|                                                                                                    |                                           |                                                                                  |
|                                                                                                    | SUR                                       |                                                                                  |
|                                                                                                    | SUR                                       |                                                                                  |
|                                                                                                    | SUR<br>S                                  |                                                                                  |
| I CLIQUE<br>DETAILS                                                                                                    | SUR<br>S<br>LIENS UTILES                  | CONTACTS                                                                         |
| INFORMATIONS LÉGALES                                                                                                    | SUR<br>S<br>LIENS UTILES<br>MESRSI        | CONTACTS<br>Adresse: Activ                                                       |
| INFORMATIONS LÉGALES<br>Mentions Légales<br>Engagement de Confidentialité                                                                                              | SUR<br>S<br>LIENS UTILES<br>MERSI<br>MENA | CONTACTS<br>Adressse: Activ<br>03 BP 7130 Ouaga 03<br>Kadiogo Burkina Faso Accéd |

ETAPE 9

| H INFO : Une session           | exceprionnelle de paie <u>ment es</u> | t programmée du Dima <u>nche 1(</u> | ) Janvier 202 <u>1 à 0</u> | h00 au Vend <u>redi</u> | 15 Janvier 2021 à 23h <u>59 dél-</u> |
|--------------------------------|---------------------------------------|-------------------------------------|----------------------------|-------------------------|--------------------------------------|
| CCUEIL MON CON                 | IPTE CANDIDATURE                      | BOURSES CENOU OF                    | RIENTÉS FOR                | Mation Fa               | Q (0)                                |
| Paiement                       | frais par Moov Money                  | CHOISIR LE                          | MODE                       |                         |                                      |
| Mon dossier de o               | andidature                            |                                     |                            |                         | FORMATION                            |
| Mon dossier de o<br>Université | andidature<br>UFR                     | Filière                             | Niveau                     | Etat                    | FORMATION                            |

### ETAPE 10

|                                                                                                    |                                                                                                    | Tacebook a rac                                                                                                    | iresse https:/-                                                                                                    |                                                                                                    |                                                                                                    |                                                                                                    |                                                                                    |                                                                                |    |
|----------------------------------------------------------------------------------------------------|----------------------------------------------------------------------------------------------------|----------------------------------------------------------------------------------------------------|----------------------------------------------------------------------------------------------------|----------------------------------------------------------------------------------------------------|----------------------------------------------------------------------------------------------------|----------------------------------------------------------------------------------------------------|------------------------------------------------------------------------------------|--------------------------------------------------------------------------------|----|
| CUEIL MON CO                                                                                                    | OMPTE                                                                                                    | CANDIDATURE                                                                                                    | BOURSES                                                                                                    | CENOU                                                                                                    | ORIENTÉS                                                                                                    | FORMATION                                                                                                    | FAQ                                                                                | Φ                                                                              |    |
| AYER                                                                                                    |                                                                                                    |                                                                                                    |                                                                                                    |                                                                                                    |                                                                                                    |                                                                                                    |                                                                                    |                                                                                |    |
|                                                                                                    |                                                                                                    |                                                                                                    |                                                                                                    |                                                                                                    |                                                                                                    |                                                                                                    |                                                                                    |                                                                                |    |
| Identité & forma                                                                                                    | ation                                                                                                    |                                                                                                    |                                                                                                    |                                                                                                    |                                                                                                    |                                                                                                    |                                                                                    |                                                                                |    |
| Nom                                                                                                    |                                                                                                    |                                                                                                    | Prénom(s)                                                                                                    |                                                                                                    |                                                                                                    |                                                                                                    |                                                                                    |                                                                                |    |
| SANFO                                                                                                    |                                                                                                    |                                                                                                    | Alassane                                                                                                    |                                                                                                    |                                                                                                    |                                                                                                    |                                                                                    |                                                                                |    |
| INE                                                                                                    |                                                                                                    |                                                                                                    | Montant (Fra                                                                                                    | ais de scolari                                                                                                    | té + Frais de tr                                                                                                    | aitement)                                                                                                    |                                                                                    |                                                                                |    |
| N00026720081                                                                                                    |                                                                                                    |                                                                                                    | 15500                                                                                                    |                                                                                                    |                                                                                                    |                                                                                                    |                                                                                    |                                                                                |    |
| Université                                                                                                    | UFR                                                                                                    |                                                                                                    | Filière                                                                                                    |                                                                                                    |                                                                                                    |                                                                                                    |                                                                                    | Niveau                                                                         |    |
| UDDG                                                                                                    | ISED                                                                                                    | 2                                                                                                    | SCIENCES                                                                                                    | DE L'ENVIRO                                                                                                    | NNEMENT ET                                                                                                    | DU DEVELOPPE                                                                                                    | MENT RUF                                                                           | Ingéniorat 1                                                                   |    |
| Orange Money                                                                                                    | e moyen de p<br>O Coris                                                                                                    | oaiement<br>Money Web                                                                                                    |                                                                                                    |                                                                                                    |                                                                                                    |                                                                                                    |                                                                                    |                                                                                |    |
| Orange Money     COCHER L     Vous allez rec                                                                                                    | E MODE                                                                                                    | Daiement<br>Money Web<br>PAIEMENT<br>Saisissez la synt<br>a OTP (6 chiffres<br>OTP reçu dans le                                                                               | axe suivante à pa<br><b>*1</b><br>) par SMS. Saisis<br>es champs indiqu                                                                                                    | ti Instructio<br>rtir de votre tél<br>44*4*6*1<br>sez le numéro<br>tés ci-dessous                                                                                                    | ons<br>éphone ayant ur<br>5 <b>500#</b> .<br>de télephone ay<br>puis validez pou                                                                                     | o compte Orange N<br>ant servi à la génér<br>r effectuer le paier                                                                              | foney<br>ration du code<br>nent.                                                   | e, ainsi que le code                                                           |    |
| Orange Money     Orange Money     COCHER L     Vous allez rec     N° de téléphone                                                                                        | e moyen de p                                                                                                    | Daiement<br>Money Web<br>PAIEMENT<br>Saisissez la synt<br>a OTP (6 chiffres<br>OTP reçu dans le<br>ré le code                                                                 | axe suivante à pa<br>*1<br>) par SMS. Saisis<br>es champs indiqu<br>Code OTP (                                                                                                | t≎ Instructió<br>rtir de votre tél<br>44*4*6*11<br>sez le numéro<br>vés ci-dessous<br>6 chiffres)                                                                                              | ons<br>éphone ayant ur<br>5500#.<br>de télephone ay<br>puis validez pou                                                                                              | a compte Orange N<br>ant servi à la généi<br>r effectuer le paier                                                                              | foney<br>ration du code<br>nent.                                                   | a, ainsi que le code                                                           |    |
| Orange Money     Orange Money     Orange Money     Orange Money     Vous allez rec     N° de téléphone     Franchises univ                                               | e moyen de p<br>Coris<br>E MODE                                                                                                    | Dalement<br>Money Web<br>PAIEMENT<br>Saisissez la synt<br>a OTP (6 chiffres<br>OTP reçu dans le<br>ré le code                                                                 | axe suivante à pa<br>*1<br>) par SMS. Saisis<br>es champs indiqu<br>Code OTP (                                                                                                | ti lnstructii<br>rtir de votre tél<br>44*4*6*1!<br>sez le numéro<br>és ci-dessous<br>6 chiffres)                                                                                               | ons<br>éphone ayant ur<br>5500#.<br>de télephone ay<br>puis validez pou                                                                                              | a compte Orange N<br>ant servi à la génér<br>r effectuer le paier                                                                              | foney<br>ration du code<br>ment.                                                   | e, ainsi que le code                                                           |    |
| Orange Money     Orange Money     COCHER L     Vous allez rec     N° de téléphone     Franchises univ     & Ve                                                           | e moyen de p<br>Coris<br>E MODE<br>cevoir un cod<br>e ayant géné<br>ersitaires<br>eillez lire les c                                                              | Dalement<br>Money Web<br>PAIEMENT<br>Saisissez la synt<br>a OTP (6 chiffres<br>OTP reçu dans le<br>ré le code<br>ré le code<br>onditions suivan<br>A Cette                    | exe suivante à pa<br>*1<br>) par SMS. Saisis<br>es champs indiqu<br>Code OTP (                                                                                                | tore pour acce                                                                                                    | ons<br>éphone ayant ur<br>5500#.<br>de télephone ay<br>puis validez pou<br>puis validez pou<br>es cases corres;<br>der au formulai                                   | n compte Orange M<br>ant servi à la généi<br>r effectuer le paier<br>reflectuer le paier<br>nondantes avant de<br>re de paiement.              | foney<br>ration du code<br>nent.                                                   | e, ainsi que le code                                                           |    |
| Orange Money     Orange Money     COCHER L     Vous allez rec     N° de téléphone     Franchises univ     A Ve     J'accepte et je     établissement d     Le paiement c | e moyen de p<br>Coris<br>E MODE<br>Cevoir un cod<br>e ayant géné<br>e ayant géné<br>e ayant géné<br>e ayant géné<br>e ayant géné<br>e ayant géné<br>e ayant géné | Daiement<br>Money Web<br>PAIEMENT<br>Saisissez la synt<br>e OTP (6 chiffres<br>OTP reçu dans le<br>ord le code<br>ré le code<br>onditions suivan<br>A Cette<br>scription cons | axe suivante à pa<br>*1<br>) par SMS. Saisis<br>es champs indiqu<br>Code OTP (<br>Code OTP (<br>tes et les acceptor<br>é tape est obliga<br>que mes inform<br>titue une preuv | to Instruction<br>rtir de votre tél<br>44*4*6*1 {<br>sez le numéro<br>sés ci-dessous<br>6 chiffres)<br>6 chiffres)<br>er en cochant le<br>toire pour acces<br>ations sont co<br>e de la valida | ons<br>éphone ayant ur<br>5500#.<br>de télephone ay<br>puis validez pou<br>s validez pou<br>es cases corres;<br>eder au formulai<br>orrectes et me<br>tion de mon pi | compte Orange M<br>ant servi à la génér<br>r effectuer le paier<br>pondantes avant de<br>re de paiement.<br>e conformer aux<br>rogramme d'étue | foney<br>ration du code<br>nent.<br>e proceder au<br>franchises u<br>de et ne sont | e, ainsi que le code<br>paiement.<br>universitaires de m<br>t pas remboursable | on |

INFORMATIONS LÉGALES LIENS UTILES

FS

CONTACTS

Saisissez la syntaxe suivante à partir de votre téléphone ayant un compte Orange Money \*144\*4\*6\*15500#.

Vous allez recevoir un code OTP (6 chiffres) par SMS. Saisissez le numéro de télephone ayant servi à la génération du code, ainsi que le code OTP reçu dans les champs indiqués ci-dessous puis validez pour effectuer le paiement.

## ETAPE 11

| - |                                                                                                    |
|---|----------------------------------------------------------------------------------------------------|
|   | Franchises universitaires                                                                                                    |
|   |                                                                                                    |
|   | <ul> <li>Veillez lire les conditions suivantes et les accepter en cochant les cases correspondantes avant de proceder au paiement.</li> <li>Cette étape est obligatoire pour acceder au formulaire de paiement.</li> </ul> |
| ₽ | □ J'accepte et je certifie par ce paiement que mes informations sont correctes et me conformer aux franchises universitaires de mon<br>établissement d'accueil                                                             |
| ₽ | Le paiement des frais d'inscription constitue une preuve de la validation de mon programme d'étude et ne sont pas remboursables                                                                                            |
| 0 | CHER LES DEUX CASES                                                                                                    |
|   | Valider                                                                                                    |
|   |                                                                                                    |

Après la validation vous téléchargez votre quittance

Merci